## **Policy Clarifications**

## Long-Term Care - All

## PMN-20929-489

Submitted: March 28, 2022

Agency: CAOs

- Subject: Procedure for entering Medicare Part B Premiums on Living Independence for the Elderly (LIFE) Waiver Cases when the Recipient Resides in a Long-Term Care (LTC) Facility
- Question: 1. What is the correct procedure for entering a Medicare Part B premium on a LIFE Waiver case for a recipient who resides in a LTC facility?
  - 2. How does the County Assistance Office (CAO) correct an incorrectly coded Medicare Part B premium on a LIFE Waiver case for a recipient who resides in a LTC facility?

## **Response By: Division of Health Services**

Date: 6/13/2022

- As explained in the <u>LIFE Issues Desk Guide</u>, when a LIFE Waiver recipient residing in a LTC facility is responsible for their Medicare Part B premium, the premium must be designated as medical expense code "96-Medicare B-LIFE program" on the Medical Expense screen. This will ensure the correct payment is issued to the LIFE provider and that the correct cost of care is determined.
- 2. If the Medicare Part B expense code "12-Medicare Part B Premium" is entered on a LIFE case in which the individual is in a facility and is responsible for the payment of their Medicare Part B premium, the CAO must:
  - Access maintenance mode in the Electronic Client Information System and select "Expense Questions" on the left-hand navigation menu.
  - Select "Yes" for the medical expenses and click "Next".
  - End date the expense screen associated with the incorrectly coded Medicare Part B premium.

The CAO will add the Medicare Part B expense with the correct code:

- Click the "Add More" button while on the Medical Expense screen to add a new medical expense.
- Add the monthly Medicare Part B premium expense using code "96-Medicare B-LIFE program".
- Enter MCV code "N-Not covered by MA".
- Enter the correct amount in the "Self-Paid Amount" field because it is a paid expense.
- Click "Next" to save the changes.
- Execute eligibility and commit the case.

**NOTE:** For any retroactive months in which the incorrect Medicare B code was used, the CAO will have to:

- Manually calculate the cost of care.
- Manually edit the 902Z TPL.
- Issue a corrected manual PA 162 to the individual, their representatives, the Office of Long-Term Living, and the LIFE Provider.